July 2019 It's your ESR

# **Class Administration URP**

#### Introduction

The Class Administration URP allows a user to administer enrolments against classes to which the user has been given access

The Learning Administration URP retains rights to set up courses and offerings, but once set up the management of classes within the offering can be undertaken by holders of the Class Administration URP.

Flexibility allows organisations to:

- Decide locally how access will be restricted, and set up appropriate groups to control access
- Highlight specific learning offerings where the classes can be updated and amended

Holders of the URP can:

- Administer enrolments (add/update/delete) against classes to which the user has been given access
- Schedule classes within the catalogue
- Update competencies and qualifications

Access to the Learning Catalogue and Enrolments for the Learning URPs can be summarised as follows:

- Learning Administration Full access
- Class Administration Full administration at class level
- Learning Instructor Administration of added enrolments

Further details are in Appendix A

#### **Initial Set Up**

For a user with XXX Class Administration to be able to administrate classes:

- The OLM Data Group must be active
- The OLM Data Group must be added to the Person record
- The OLM Data Group must be added to the Offering.

If any of these conditions are not met then the user will be unable to carry out the tasks required.

### **Class Administration URP**

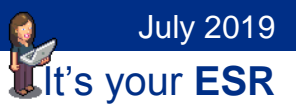

The steps to ensure that the Class Administration URP can be used effectively are as follows:

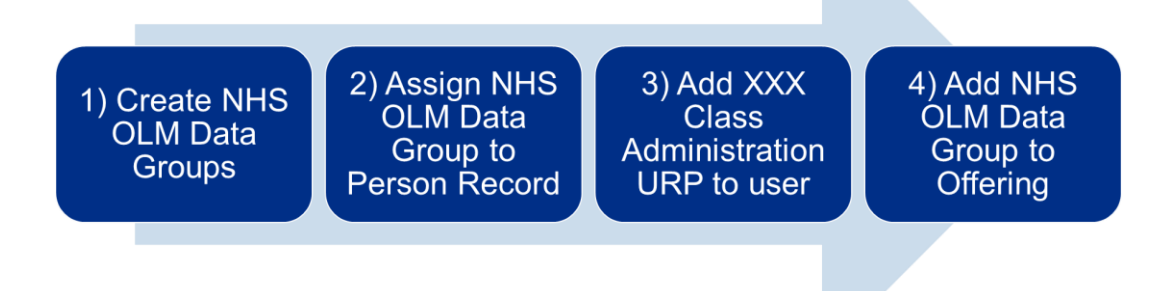

#### **Systems Admin and HR Actions**

To minimise work for Systems Administrators, identify the courses where Learning Administration can be devolved and the administrators that require the Class Administration URP.

Ensure that OLM Data Groups are created for each Offering and added to the Person EIT.

It is then possible to control access to classes by adding or removing the OLM Data Group from the offering

Tasks carried out by Local HRMS System and User Administration and HR Administration URPs.

| Action                                       | Responsibility                                                  |
|----------------------------------------------|-----------------------------------------------------------------|
| Create OLM Data Groups                       | XXX Local HRMS Systems and User<br>Administration               |
| Add OLM Data Groups to person records        | XXX Local HRMS Systems and User<br>Administration/ XXX HR Admin |
| Add XXX Class Administration URP to<br>users | XXX Local HRMS Systems and User<br>Administration               |

July 2019

It's your ESR

## **Class Administration URP**

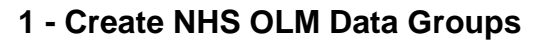

Login as XXX Local HRMS Systems and User Administration

• Select Application Utilities Lookups

| T01 Local HRMS Systems and User Administration |
|------------------------------------------------|
| 🗃 Setup Users                                  |
| 🗃 Maintain Roles                               |
| 🗃 Maintain CRS Person UUID                     |
| 🗃 OLM Data Groups                              |
| NHS User Level Override Setup                  |
|                                                |
| Maintain Local Values                          |
| Flexfield Values                               |
| 🗃 Administer Folders                           |
| Application Utilities Lookups                  |
|                                                |

Requests

• Find Lookup – NHS\_OLM\_DATA\_GROUPS

| Application Utilities Loo | okups               |                       | _ 🗆 🗙 |
|---------------------------|---------------------|-----------------------|-------|
| Тура                      | NHS OLM DATA GROUPS | Access Level          |       |
| Meaning                   |                     | ◯User                 |       |
| Application               |                     | ○ E <u>x</u> tensible |       |

• Create Groups:

Code: No spaces, less than or equal to 20 characters

Meaning: Use name that identifies the team that will be responsible for administering classes. Less than or equal to 80 characters

Can create as many groups as required.

| O Application Utilit    | ies Loc                          | kups                                          |                               |     |           |                                    |                                   |         | × |
|-------------------------|----------------------------------|-----------------------------------------------|-------------------------------|-----|-----------|------------------------------------|-----------------------------------|---------|---|
| Mea<br>Applic<br>Descri | Type<br>aning<br>ation<br>iption | NHS_OLM_DAT<br>NHS OLM Data<br>Learning Manag | FA_GROUPS<br>Groups<br>rement |     |           | O Acces<br>⊙ Use<br>○ Ext<br>○ Sys | ss Level<br>er<br>ensible<br>stem |         |   |
|                         |                                  |                                               |                               |     | Effective | Dates                              |                                   | Enabled |   |
| Code                    | Mean                             | ing                                           | Description                   | Tag | From      |                                    | То                                | []      |   |
| T01FIRE                 | T01 Fi                           | ire Safety                                    | T01 Fire Safety               |     | 01-JAN-20 | )19                                |                                   |         |   |
| T01INFECTION            | T01 In                           | fection Control                               | T01 Infection Control         |     | 01-JAN-20 | )19                                |                                   |         |   |

### **Class Administration URP**

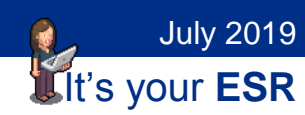

#### 2 - Assign NHS OLM Data Group to Person Record

System and User Administration - OLM Data Groups or:

HR Administration - Person - Extra Information - OLM Data Groups

T01 Local HRMS Systems and User Administration

🔳 Setup Users

🔳 Maintain Roles

🔳 Maintain CRS Person UUID

📧 OLM Data Groups

NHS User Level Override Setup

#### Up to three OLM Data Groups per person.

| · · · | _ 0 |           |                                                                                                    |                           | 🗅 Extra Person Informatio                                                         |
|-------|-----|-----------|----------------------------------------------------------------------------------------------------|---------------------------|-----------------------------------------------------------------------------------|
|       |     |           |                                                                                                    |                           | Туре                                                                              |
|       | A   |           |                                                                                                    |                           | OLM Data Groups                                                                   |
|       |     |           |                                                                                                    |                           |                                                                                   |
|       |     |           |                                                                                                    |                           |                                                                                   |
|       |     |           |                                                                                                    |                           |                                                                                   |
|       |     |           |                                                                                                    |                           |                                                                                   |
|       |     |           |                                                                                                    |                           |                                                                                   |
|       |     |           |                                                                                                    |                           |                                                                                   |
|       |     |           |                                                                                                    |                           |                                                                                   |
|       | F   |           |                                                                                                    |                           |                                                                                   |
| ×     |     |           | OLM Data Group 2                                                                                       | nation                    | Extra Person Inform                                                               |
| _     |     |           |                                                                                                    | T04 51 - C - C - C        | 0140                                                                              |
|       |     |           | Find T01 %                                                                                             | 101 Fire Safety           | OLIVI Data Group 1                                                                |
|       |     |           | OLM Data Group 2                                                                                       |                           | OLM Data Group 2                                                                  |
|       |     |           | T01 Fire Safety                                                                                        |                           | OLM Data Group 3                                                                  |
|       |     |           | TOT Infection Control                                                                                  |                           |                                                                                   |
|       |     |           |                                                                                                    |                           |                                                                                   |
|       | )   | QK Cancel | Eind                                                                                                   |                           |                                                                                   |
|       |     | QK Qancel | OLM Data Group 2<br>Find[T01 %<br>OLM Data Group 2<br>T01 Fire Safety<br>T01 Infection Control<br>Eind | nation<br>T01 Fire Safety | C Extra Person Inform<br>OLM Data Group 1<br>OLM Data Group 2<br>OLM Data Group 3 |

## **Class Administration URP**

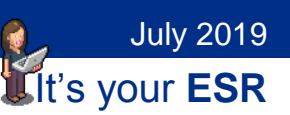

#### 3 - Add XXX Class Administration URP to user

Local HRMS System and User Administration - Setup Users

| O Users           |                                                        |                      |                     |        |        |                               | _ 🗆 🗆   |
|-------------------|--------------------------------------------------------|----------------------|---------------------|--------|--------|-------------------------------|---------|
| User Name         | T01RPERK                                               | N01                  | Pe                  | erson  | Perkin | is. Mr. Richard               |         |
| Password          |                                                        |                      | Cust                | omer   |        |                               |         |
| Description       | Richard Per                                            | kins                 | Su                  | oplier |        |                               |         |
| Status            | Active                                                 |                      | E                   | -Mail  |        |                               |         |
| Password Ex       | piration                                               |                      |                     | Fax    |        |                               |         |
|                   | ● <u>D</u> ays<br>○ <u>A</u> ccesses<br>○ <u>N</u> one | 90                   |                     |        | Effect | ive Dates<br>From 24-Al<br>To | PR-2019 |
| Direct Responsibi | lities Indir                                           | ect Responsibilities | Securing Attributes |        |        |                               |         |
|                   |                                                        |                      |                     | Secu   | urity  | - Effective Da                | tes     |
| Responsibility    |                                                        | Application          | Description         | Grou   | ıp     | From                          | То      |
| T01 Employee      | Self Service                                           | Human Resources      |                     | Stand  | dard   | 24-APR-2019                   |         |
| T01 Class Adm     | inistration                                            | Learning Management  |                     | Stand  | dard   | 04-JUN-2019                   |         |

**Note** - NHS CRS Smartcard is optional for Learning Administration, Class Administration and Learning Instructor URPs. Raise an SR to request access by username and password for these URPs.

| A                                                                                                    |                                                                                                    |   |
|----------------------------------------------------------------------------------------------------|----------------------------------------------------------------------------------------------------|---|
| Home » Request a new Service » AC» VPD                                                                 | olutions, Offering and Quick Inserts                                                                                                    |   |
| C     C     AC     AC     ACO     ACOH     ACOH                                                        | Request<br>a service       Enable Manual Login for<br>Employee Self Service and<br>Learning URPs       Request<br>a service       Specialised URP Setup -<br>Medical & Dental and/or<br>Bank Staff | * |
| BACS     BACS     BACS     Change of Details     Deta Loads     Cellerning     ESR Expense System Appl | Request<br>a Service Specialised URP Setup -<br>Other *                                                                                                    |   |

July 2019 Lit's your ESR

### **Class Administration URP**

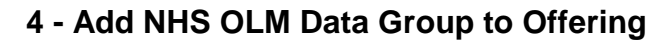

Learning Administration URP task

- Find required Offering
- Add Data Group in Administration section

| <b>⊘TIP</b> The attendee minimum values for an individual | and maximum<br>class, go to the | values you enter here are the de<br>properties page for the class. | fault values for new | classes created under this offe | ering. Modifying th | ese values does not affect exis |
|-----------------------------------------------------------|---------------------------------|--------------------------------------------------------------------|----------------------|---------------------------------|---------------------|---------------------------------|
| Maximum Attendees                                         | 15                              | Minimum Attendees                                                  | 5                    |                                 |                     |                                 |
|                                                           |                                 | Maximum Internal Attendees                                         |                      |                                 |                     |                                 |
| Administration                                            |                                 |                                                                    |                      |                                 |                     |                                 |
| Offering Administrator                                    |                                 | Q                                                                  | OLM Data Group       | T01 Infection Control           | Q                   |                                 |
| Supplier                                                  |                                 | Q Dea                                                              | ctivate Waitlisting  |                                 | Q                   |                                 |
|                                                           |                                 |                                                                    |                      |                                 |                     |                                 |

• Repeat for each Offering where Class Administration URP will be used

Other tasks that may need to be considered: Create Resource Checklist for ease of booking resources

## **Class Administration URP**

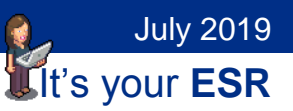

#### Learning Dashboard

This is available to the Learning Administration, Class Administration and Learning Instructor URPs.

| R           | Electronic Staff Record<br>ArtS Trust |          |                 |          |              |                 |         |                            | Ľ                 | a a a a a a a a a a a a a a a a a a a                                                                   | E Des Sne                               |
|-------------|---------------------------------------|----------|-----------------|----------|--------------|-----------------|---------|----------------------------|-------------------|----------------------------------------------------------------------------------------------------|-----------------------------------------|
| Role        | My Role                               | Com      | pliance         | Rate     |              | DNA             | Rate    |                            |                   | Organisation Non-Co                                                                                     | mpliance                                |
| y ESR 🗸     | Learning ><br>My Pages<br>CoshBoard   | Learr    | view            | mpliance | -            | DNA             | over ti | ne previo<br>ne le Soffici | us month          | Bottom 10 Orgs by Co                                                                                    | mpliance                                |
| Manager     | ESR Nevigator<br>Reporting            | (        | -               | 5        | 1            | AND NO. I AND A | 16 56   | fi ft                      | F 15 F E5         | 503 Demantilogy Out-Patients<br>503 Ward 7<br>503 Physiotherapy Dept.<br>503 Ward 5<br>503 Out-Patients | 8.00<br>9.00<br>8.00<br>8.00<br>3.10    |
| Recruitment |                                       | Sidest - | 54<br>Tax - bea | d        |              | Selast          | -21.04  | 1 16                       | tariana<br>tarina | 503 Wett 3<br>503 Demastilogy<br>503 Psychology<br>503 Ward<br>503 Dept.                                | 2.42<br>2.41<br>10.33<br>20.71<br>20.41 |
| HR          |                                       | Upcon    | ning Cl         | asses    | 0            | Updat           | e Atten | dance                      | 0                 | Salbach - Ezzer - Gazers                                                                                |                                         |
|             |                                       | Day      | Dete            | Classes  | Min. not met | Day             | Date    | Classes                    | Min.not met       |                                                                                                    |                                         |
|             |                                       | Du       | 14/12           |          | 1            | Wed             | 13/12   | 7                          | 2                 |                                                                                                    |                                         |
| Payroll     |                                       | Pi       | 15/12           | 3        | 2            | Tue             | 12/12   | 1                          | 1                 |                                                                                                    |                                         |
|             |                                       | Sat      | 16/12           | 0        | 0            | Mon             | 11/12   | 5                          | 2                 |                                                                                                    |                                         |
| THE REPORT  |                                       | Sun      | 17/12           | 0        | 0            | Sun             | 10/12   | 0                          | 0                 |                                                                                                    |                                         |
| earning     |                                       | Mon      | 15/12           | 3        | 2            | Set             | 09/12   | 0                          | 0                 |                                                                                                    |                                         |
|             |                                       | Tue      | 1912            | 4        | 4            | Pit             | 05/12   | 4                          | 4                 |                                                                                                    |                                         |

#### **Update Attendance Portlet**

| Upda          | ate Att | endance    | ø            |
|---------------|---------|------------|--------------|
| Day           | Date    | Classes    | Min. not met |
| Wed           | 15/08   | 1          | 0            |
| Tue           | 14/08   | 1          | 0            |
| Mon           | 13/08   | 0          | 0            |
| Sun           | 12/08   | 0          | 0            |
| Sat           | 11/08   | 0          | 0            |
| Fri           | 10/08   | 1          | 1            |
| Thu           | 09/08   | 2          | 0            |
| <b>≪</b> Prev | ious    |            |              |
|               |         | View Class | es           |

- Class Administration URP will only see classes that they can administer
- Used to update attendance on classes within the past 14 days using the Previous and Next buttons.
- Click View Classes for further details.

### **Class Administration URP**

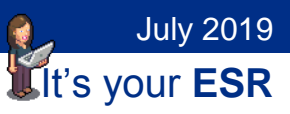

#### **View Classes**

| Update Attendance                           |                                                |
|---------------------------------------------|------------------------------------------------|
| Classes                                     | <ul> <li><u>Return to Dashboard</u></li> </ul> |
| Classes Dext 7 days.                        |                                                |
|                                             | 4 Navigate to Catalogue Search                 |
| Sort by: Class Start Date(Reverse Chi       |                                                |
| 504 Customer Relations Min Attendance - Met |                                                |
| 07-Aug-2018 09:00                           |                                                |
| Clase: 504 Customer Delations 07.411C-2018  |                                                |
| Venue: T01 Training Room 2                  |                                                |
| Attendance: 4 of 5                          |                                                |
| Minimum Attendance Met: Yes(2)              |                                                |
| WaitListing: N/A                            |                                                |
| SIC: NO<br>Status: Normal                   |                                                |
| Status. Norman                              |                                                |
| View Class Details 2                        |                                                |
|                                             |                                                |
|                                             |                                                |
|                                             |                                                |
|                                             |                                                |
|                                             |                                                |

- 1. Change the sort order, default is by Class Start Date.
- 2. Displays the class in the Catalogue Search, enabling the administrator to view the associated Offering, view the class and manage enrolments.
- 3. Direct access to an Update Attendance form
- 4. Opens Catalogue Search.

# **Class Administration URP**

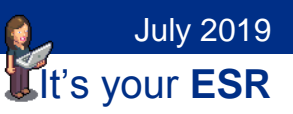

#### **Update Attendance Form**

| 504 Customer Relations 07-AUG-2                                                                                                    | 018: Enrolments                                                                                    | <ul> <li>Return to Dashboard</li> </ul>                                                                                                    |
|----------------------------------------------------------------------------------------------------|----------------------------------------------------------------------------------------------------|----------------------------------------------------------------------------------------------------|
|                                                                                                    |                                                                                                    | Return To Classes                                                                                                    |
|                                                                                                    |                                                                                                    | View Class Details                                                                                                    |
| Course Name: 504 Customer Relations                                                                                                    | Class Start Date: 07-Aug-2018                                                                      |                                                                                                    |
| Course Code:                                                                                                    | Class End Date: 07-Aug-2018                                                                        |                                                                                                    |
| Class Name: 504 Customer Relations 07-                                                                                                    | Class Start Time: 9:00 am                                                                          |                                                                                                    |
| AUG-2018                                                                                                    | Class End Time: 10:00 am                                                                           |                                                                                                    |
| Filter enrolment status                                                                                                    |                                                                                                    |                                                                                                    |
| Enrolment Status :                                                                                                    |                                                                                                    |                                                                                                    |
| Requested     Confirmed       Withdrawn     Completed                                                                                                    | Go<br>Recet                                                                                        |                                                                                                    |
| Waitlisted V Did Not Attend                                                                                                    |                                                                                                    |                                                                                                    |
| Organisation : Show                                                                                                    |                                                                                                    | Apply                                                                                                    |
| Organisation : Show 2                                                                                                    | Enrolment Status 🗢                                                                                 | Apply Update                                                                                                    |
| Did Not Attend Organisation : Show Cearner   Paracka, Mr. Bjavisha                                                                                                    | Enrolment Status \$<br>Confirmed                                                                   | Apply Update                                                                                                    |
| Did Not Attend Organisation : Show 2 Learner   Paracka, Mr. Bjavisha Cegolon, Mr. Bidhya                                                                                                    | Enrolment Status \$       Confirmed       Confirmed                                                | Apply Update                                                                                                    |
| Wartisted     ✓ Did Not Attend       Organisation :     Show     2       Learner ◆       Paracka, Mr. Bjavisha       Cegolon, Mr. Bidhya       Cegolon, Mr. Bobbyjit                                                                 | Enrolment Status ◆       Confirmed       Confirmed       Confirmed                                 | Apply       Update       3                                                                                                    |
| Wartisted     ✓ Did Not Attend       Organisation :     Show     2       Learner         Paracka, Mr. Bjavisha       Cegolon, Mr. Bidhya       Cegolon, Mr. Bobbyjit       Southwood Turner, Mr. Omer Hasem                          | Enrolment Status ◆       Confirmed       Confirmed       Confirmed       Confirmed       Confirmed | Apply       Update       3       1       3       1       1       1       1       1       1                                                                                                    |
| Waitlisted     ✓ Did Not Attend       Organisation :     show     2       Learner ◆     2       Paracka, Mr. Bjavisha     2       Cegolon, Mr. Bidhya     2       Cegolon, Mr. Bobbyjit     3       Southwood Turner, Mr. Omer Hasem | Enrolment Status \$       Confirmed       Confirmed       Confirmed       Confirmed                | Update         Update         3         3         1         3         4                                                                                                    |
| Wartisted     ✓ Did Not Attend       Organisation :     Show     2       Learner      2       Paracka, Mr. Bjavisha       Cegolon, Mr. Bidhya       Cegolon, Mr. Bobbyjit       Southwood Turner, Mr. Omer Hasem                     | Enrolment Status \$       Confirmed       Confirmed       Confirmed       Confirmed                | Apply       Update       3       3       1       3       1       1       1       1       1       1       1       1       1       1       1       1       1       1       1       1       1       1       1       1       1       1       1       1       1       1       1       1       1       1       1       1       1       1       1       1       1       1       1       1       1       1       1       1       1       1       1       1       1       1       1       1       1       1       1       1       1       1       1       1       1       1       1 |

- 1. Filter for Enrolment Status, the default selected are Confirmed, Completed and Did Not Attend. If changes are made to the defaults, click Reset to revert to these.
- 2. Toggle Organisation column
- 3. Update attendance
- 4. Opens Single Enrolment form

### **Class Administration URP**

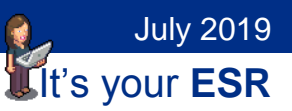

#### **Updating Attendance**

Selecting once will mark learners as Completed

| Organisation : Show              |                    | Apply    |
|----------------------------------|--------------------|----------|
| Learner 🗢                        | Enrolment Status 🗢 | ✓ Update |
| Paracka, Mr. Bjavisha            | Confirmed          |          |
| Cegolon, Mr. Bidhya              | Confirmed          | •        |
| Cegolon, Mr. Bobbyjit            | Confirmed          | •        |
| Southwood Turner, Mr. Omer Hasem | Confirmed          | ~        |

Selecting twice will mark learners as Did Not Attend

| Learner 🗢                        | Enrolment Status 🗢 | 🗹 Update |
|----------------------------------|--------------------|----------|
| Paracka, Mr. Bjavisha            | Confirmed          | ×        |
| Cegolon, Mr. Bidhya              | Confirmed          | ~        |
| Cegolon, Mr. Bobbyjit            | Confirmed          |          |
| Southwood Turner, Mr. Omer Hasem | Confirmed          |          |

Selecting three times will clear check box

July 2019

Lit's your ESR

# **Class Administration URP**

| Learner 🗢                        | Enrolment Status 🗢 | ✓ Update |
|----------------------------------|--------------------|----------|
| Paracka, Mr. Bjavisha            | Confirmed          |          |
| Cegolon, Mr. Bidhya              | Confirmed          |          |
| Cegolon, Mr. Bobbyjit            | Confirmed          |          |
| Southwood Turner, Mr. Omer Hasem | Confirmed          | ✓        |

Clicking Apply will update the status, no further changes can be made using the Portlet.

| Learner 🗢                        | Enrolment Status 🗢 | Update |
|----------------------------------|--------------------|--------|
| Cegolon, Mr. Bidhya              | Completed          |        |
| Cegolon, Mr. Bobbyjit            | Completed          |        |
| Southwood Turner, Mr. Omer Hasem | Completed          |        |
| Paracka, Mr. Bjavisha            | Did Not Attend     |        |

Note – Any learner with a status of Completed will be deemed to have Successfully Attended and will be awarded any competencies associated with the course.

If you do not want to award associated competencies or if further information needs to be added, such as reasons for DNA, then this must be managed via the Enrolment form in ESR.

### **Class Administration URP**

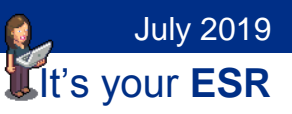

#### **Add Learners**

Learners can be added to a class by clicking on the Add Learners button.

The default Enrolment status is set to Completed.

| * Enrolment Status Completed<br>earner Details        |   |
|-------------------------------------------------------|---|
| Learner Details                                       |   |
|                                                       |   |
| Last Name<br>First Name<br>Title<br>Assignment Number | ų |

**Note** - Mobile view restricts fields to be populated to Enrolment Status and Last Name.

Clicking Apply will add the enrolment to the class with the selected Enrolment status.

July 2019

# **Class Administration URP**

| neral                                             |                                                 |                       |  |  |
|---------------------------------------------------|-------------------------------------------------|-----------------------|--|--|
| * Enrolment Status Comp                           | leted 🗸                                         |                       |  |  |
| Learner Details                                   |                                                 |                       |  |  |
| Last Nam<br>First Nam<br>Titl<br>Assignment Numbe | e Aitken-Jones<br>e Barlen<br>e Mr.<br>50318706 | Q                     |  |  |
| 0                                                 |                                                 |                       |  |  |
| _                                                 |                                                 |                       |  |  |
|                                                   |                                                 |                       |  |  |
|                                                   |                                                 |                       |  |  |
| Catalogue: Enrolments > 504 Custom                | er Relations 07-AUG-2018: A                     | dd Single Enrolment > |  |  |
| atalogue: Enrolments > 504 Custom                 | er Relations 07-AUG-2018: A                     | dd Single Enrolment > |  |  |
| Successfully applied Enrolment 1                  | 02509010.                                       |                       |  |  |

# **Class Administration URP**

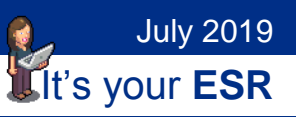

#### **Appendix A - Functionality by URP**

| Learning Administration Functions | LA             | CA             | LI             |
|-----------------------------------|----------------|----------------|----------------|
| Announcements                     | Y              | N              | N              |
| Apprenticeship Details            | Y              | N              | N              |
| Assignment Set                    | Y              | N              | N              |
| Business Intelligence             | Y              | Y              | Y              |
| Catalogue                         | Y              | Y              | N              |
| Class History                     | N              | N              | Y              |
| Competence Profile                | Y              | Y              | N              |
| Compliance Rate Portlet           | Y              | Y              | N              |
| Content                           | Y              | N              | N              |
| Customers                         | Y              | N              | N              |
| DNA Rate Portlet                  | Y              | Y              | N              |
| Enrolments and Subscriptions      | Y              | Y              | N              |
| Forums and Chats                  | Y              | Y              | Y              |
| Instructor Home                   | N              | N              | Y              |
| Learner Groups                    | Y              | N              | N              |
| Learning History                  | Y              | Y              | N              |
| NHS Pay Progression               | Y              | N              | N              |
| Notifications                     | Y              | Y              | Y              |
| Organisation Non Compliance       | Y              | Y              | N              |
| Performance Reviews               | Y              | N              | N              |
| Qualifications                    | Y              | Y              | N              |
| Resources                         | Y              | Y              | N              |
| Resource Bookings                 | Y              | Y              | N              |
| Request Internet Access           | Y <sup>2</sup> | Y <sup>2</sup> | Y <sup>2</sup> |
| Schools and Colleges              | Y              | Y              | N              |

# **Class Administration URP**

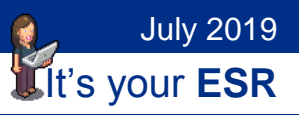

| Learning Administration Functions | LA | CA             |   |
|-----------------------------------|----|----------------|---|
| Search and view Learner           | Y  | Y <sup>3</sup> | N |
| Search ESR                        | Y  | Y              | N |
| Submit Request                    | Y  | N              | Y |
| Supplementary Bookings            | N  | N              | Y |
| Suppliers                         | Y  | N              | N |
| Upcoming Classes Portlet          | Y  | Y              | Y |
| Update Attendance Portlet         | Y  | Y              | Y |
| View Address                      | Y  | N              | N |
| View Assignment                   | Y  | N              | N |
| View Enter and Maintain           | Y  | N              | N |
| View Phones                       | Y  | N              | N |
| View Request                      | Y  | N              | Y |
| View Supplementary Roles          | Y  | Y              | N |
|                                   |    |                |   |

- 1 Learning Administrators can create Category Forums and Chats, Learning Administrators and Class Administrators can create Class Forums and Chats, only Learning Instructors can moderate Forums and Chats.
- 2 Access to ESRBI.
- 3 Read only access to learning events to which the Class Administrator has not been given access.